| ІТ  | Office 365 Anleitungen          | Seite: | 1/1 |
|-----|---------------------------------|--------|-----|
| DOK | E-Mail auf dem IPhone einrichte | ən     |     |

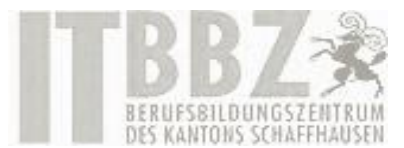

## E-Mail auf dem iPhone einrichten

| 1. Zuerst genen Sie auf ihre E-Mail App und Kil-                                                                                                    | Postfächer Fertig                                                                                                    |
|----------------------------------------------------------------------------------------------------|----------------------------------------------------------------------------------------------------|
| cken Sie dort oben rechts auf bearbeiten. Kli-                                                                                                    | <ul> <li>Markiert</li> </ul>                                                                                                    |
| Postfach hinzuzufügen.                                                                                                    | <ul> <li>Ungelesen</li> </ul>                                                                                                    |
| 2. Klicken Sie danach auf «Account hinzufügen».                                                                                                    | An/Kopie                                                                                                    |
| 3. Wählen Sie danach <b>«Exchange</b> » aus.                                                                                                    | 🔿 🖉 Anhänge 🔤                                                                                                    |
| <b>E</b> ⊠ Exchange                                                                                                    | 🔷 🔔 Mitteilungen 🛛 🔤                                                                                                    |
|                                                                                                    | 🗌 🔚 Heute                                                                                                    |
|                                                                                                    | 📄 Entwürfe (alle) 📃                                                                                                    |
|                                                                                                    | 📄 Archiv (alle)                                                                                                    |
|                                                                                                    | ◯ 🛷 Gesendet (alle)                                                                                                    |
|                                                                                                    | 🔿 ᆒ Papierkorb (alle) 📰                                                                                                    |
|                                                                                                    | Postfach hinzufügen                                                                                                    |
|                                                                                                    |                                                                                                    |
|                                                                                                    | UTLUOK V                                                                                                    |
|                                                                                                    | Neues Postfach                                                                                                    |
|                                                                                                    |                                                                                                    |
| 4. Geben Sie ihre E-Mail Adresse «vorname.nach-                                                                                                    | Abbrechen Exchange Weiter                                                                                                    |
| 4. Geben Sie ihre E-Mail Adresse «vorname.nach-<br>name@bbz-sh.ch» und ihr Passwort ein und                                                                                                    | Abbrechen Exchange Weiter                                                                                                    |
| <ol> <li>Geben Sie ihre E-Mail Adresse «vorname.nach-<br/>name@bbz-sh.ch» und ihr Passwort ein und<br/>dann klicken Sie auf {Weiter}.</li> </ol>                                                                                          | Abbrechen     Exchange     Weiter       E-Mail     Hans.Muster@bbz-sh.ch                                                                                                    |
| <ol> <li>Geben Sie ihre E-Mail Adresse «vorname.nach-<br/>name@bbz-sh.ch» und ihr Passwort ein und<br/>dann klicken Sie auf {Weiter}.</li> </ol>                                                                                          | Abbrechen     Exchange     Weiter       E-Mail     Hans.Muster@bbz-sh.ch       Passwort     4                                                                                                    |
| <ol> <li>Geben Sie ihre E-Mail Adresse «vorname.nach-<br/>name@bbz-sh.ch» und ihr Passwort ein und<br/>dann klicken Sie auf {Weiter}.</li> </ol>                                                                                          | Abbrechen     Exchange     Weiter       E-Mail     Hans.Muster@bbz-sh.ch       Passwort     Hans.Muster@bbz-sh.ch       Beschreibung     Hans.Muster@bbz-sh.ch                                                                                                    |
| <ul> <li>4. Geben Sie ihre E-Mail Adresse «vorname.nachname@bbz-sh.ch» und ihr Passwort ein und dann klicken Sie auf {Weiter}.</li> <li>5. Wählen Sie aus was alles synchronisiert wer-</li> </ul>                                        | Abbrechen       Exchange       Weiter         E-Mail       Hans.Muster@bbz-sh.ch         Passwort       Hans.Muster@bbz-sh.ch         Beschreibung       Hans.Muster@bbz-sh.ch         Abbrechen       Exchange         Sichern                                                       |
| <ul> <li>4. Geben Sie ihre E-Mail Adresse «vorname.nachname@bbz-sh.ch» und ihr Passwort ein und dann klicken Sie auf {Weiter}.</li> <li>5. Wählen Sie aus was alles synchronisiert werden soll und dann klicken Sie {Sichern}.</li> </ul> | Abbrechen       Exchange       Weiter         E-Mail       Hans.Muster@bbz-sh.ch       4         Passwort       •••••••••       4         Beschreibung       Hans.Muster@bbz-sh.ch       4         Abbrechen       Exchange       Sichern                                             |
| <ul> <li>4. Geben Sie ihre E-Mail Adresse «vorname.nachname@bbz-sh.ch» und ihr Passwort ein und dann klicken Sie auf {Weiter}.</li> <li>5. Wählen Sie aus was alles synchronisiert werden soll und dann klicken Sie {Sichern}.</li> </ul> | Abbrechen       Exchange       Weiter         E-Mail       Hans.Muster@bbz-sh.ch       4         Passwort       •••••••••       4         Beschreibung       Hans.Muster@bbz-sh.ch       4         Abbrechen       Exchange       Sichern         E-Mail       E-Mail       ••••••••• |
| <ul> <li>4. Geben Sie ihre E-Mail Adresse «vorname.nachname@bbz-sh.ch» und ihr Passwort ein und dann klicken Sie auf {Weiter}.</li> <li>5. Wählen Sie aus was alles synchronisiert werden soll und dann klicken Sie {Sichern}.</li> </ul> | Abbrechen Exchange   E-Mail Hans.Muster@bbz-sh.ch   Passwort 4   Beschreibung Hans.Muster@bbz-sh.ch   Abbrechen Exchange   Sichern   Mail   E-Mail   Kontakte                                                                                                    |
| <ul> <li>4. Geben Sie ihre E-Mail Adresse «vorname.nachname@bbz-sh.ch» und ihr Passwort ein und dann klicken Sie auf {Weiter}.</li> <li>5. Wählen Sie aus was alles synchronisiert werden soll und dann klicken Sie {Sichern}.</li> </ul> | Abbrechen Exchange   E-Mail Hans.Muster@bbz-sh.ch   Passwort •••••••••   Beschreibung Hans.Muster@bbz-sh.ch   Abbrechen Exchange   Sichern   Mail   E-Mail   Kontakte   Kalender                                                                                                    |
| <ul> <li>4. Geben Sie ihre E-Mail Adresse «vorname.nachname@bbz-sh.ch» und ihr Passwort ein und dann klicken Sie auf {Weiter}.</li> <li>5. Wählen Sie aus was alles synchronisiert werden soll und dann klicken Sie {Sichern}.</li> </ul> | Abbrechen Exchange Weiter   E-Mail Hans.Muster@bbz-sh.ch 4   Passwort ••••••••••   Beschreibung Hans.Muster@bbz-sh.ch   Abbrechen Exchange   Sichern   Kontakte   Kalender   Kalender                                                                                                 |
| <ul> <li>4. Geben Sie ihre E-Mail Adresse «vorname.nachname@bbz-sh.ch» und ihr Passwort ein und dann klicken Sie auf {Weiter}.</li> <li>5. Wählen Sie aus was alles synchronisiert werden soll und dann klicken Sie {Sichern}.</li> </ul> | Abbrechen Exchange Weiter   E-Mail Hans.Muster@bbz-sh.ch 4   Passwort ••••••••••   Beschreibung Hans.Muster@bbz-sh.ch   Abbrechen Exchange   Sichern   Kontakte   Kalender   Kalender   Notizen                                                                                       |